## Aprire pannello di controllo (pannello di controllo) Cerca mail in pannello di controllo cerca

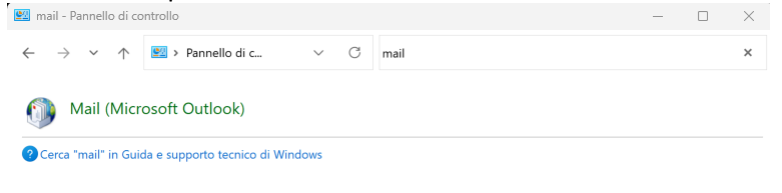

## Aprire Mail(Microsoft Outlook) Selezionare "Mostra Profili..."

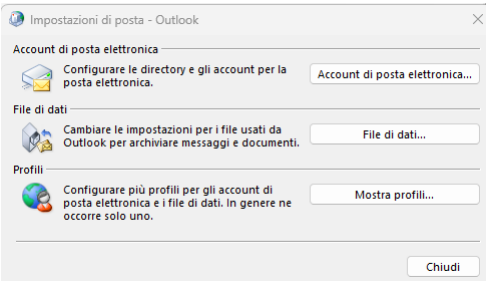

## Premere il pulsante Aggiungi...

| Posta elettro   | onica                    | ×       |
|-----------------|--------------------------|---------|
| enerale         |                          |         |
| Elenco          | profili installati:      |         |
| ExchangeOn      | ine                      |         |
| Outlook         |                          |         |
|                 |                          |         |
|                 |                          | -       |
|                 |                          |         |
| Aggiungi        | Rimuovi Proprietà        | Copia   |
| all'avvio di Mi | crosoft Outlook:         |         |
| 🗿 Richiedi      | un profilo da utilizzare |         |
| 🔘 Utilizza :    | empre questo profilo     |         |
| Outloo          | k                        | $\sim$  |
|                 |                          |         |
|                 | OK Annulla               | Applica |
|                 |                          |         |

E selezionare "Richiedi un profilo da utilizzare" Inserire il nome "Exchange Online"

Nuovo profilo
Crea nuovo profilo
OK
Nome profilo:
Annulla

Inserire username e password

| Account di posta elettronic                                                      |                                                 |                  |  |
|----------------------------------------------------------------------------------|-------------------------------------------------|------------------|--|
| Nome:<br>Indirizzo di posta elettronica:<br>Password:<br>Confermare la password: | Nome Cognome                                    |                  |  |
|                                                                                  | Esempio: Claudia Mazzanti                       |                  |  |
|                                                                                  | nome.cognome@unimi.it                           |                  |  |
|                                                                                  | Esempio: claudia@contoso.com                    |                  |  |
|                                                                                  |                                                 |                  |  |
|                                                                                  |                                                 |                  |  |
|                                                                                  | Digitare la password fornita dal provider di se | ervizi Internet. |  |
| ) Configurazione manuale o                                                       | tipi di server aggiuntiv                        |                  |  |
|                                                                                  |                                                 |                  |  |
|                                                                                  |                                                 |                  |  |

Verrà creato un nuovo profilo che punta a Exchange Online.

Il profilo Outlook punta invece alla vecchia casella.

In fase di avvio si può scegliere quale profilo usare.